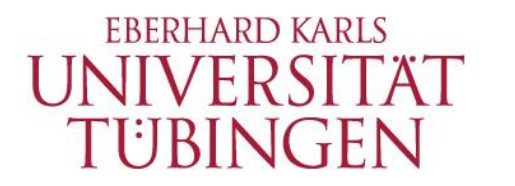

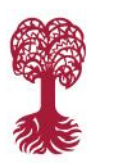

HOCHSCHULSPORT

**Institute of Sport Science** 

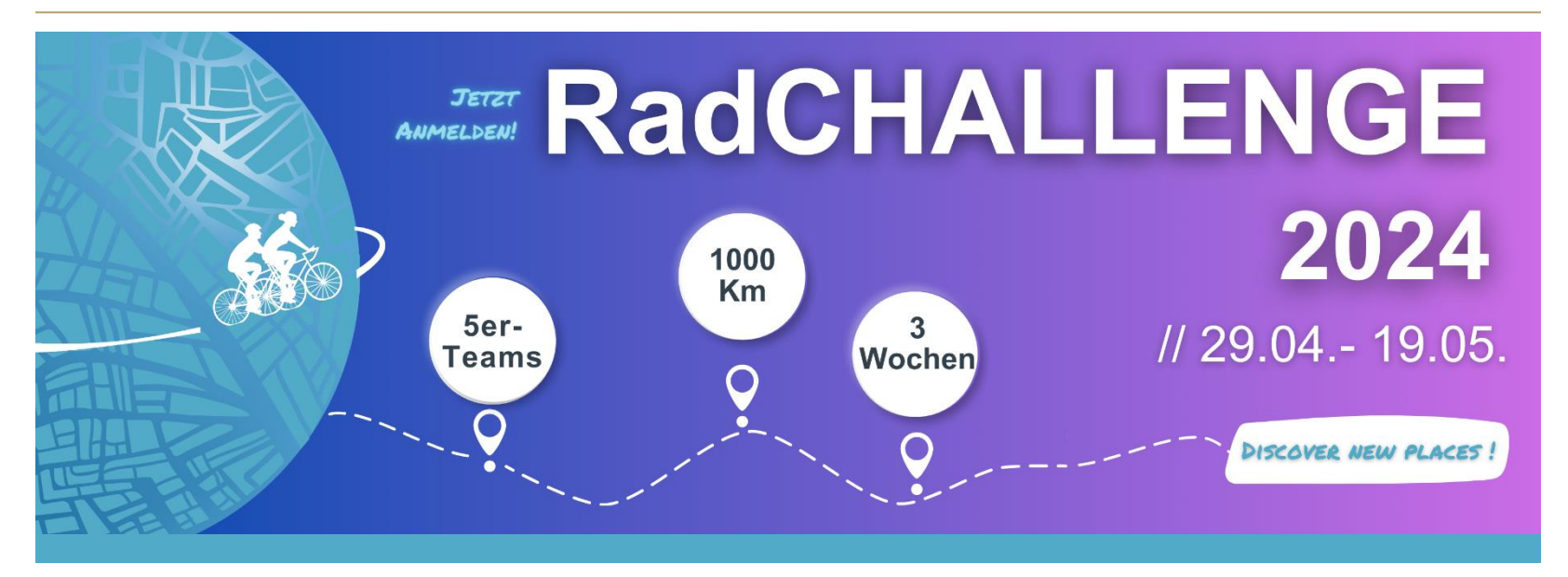

### Instructions for signing up on Strava

With freindly support:

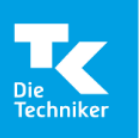

Student Health Management SGM BeTa*Balance* 

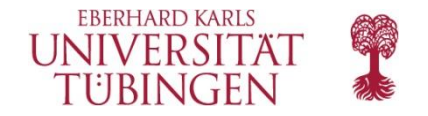

**Step 1: Install the Strava app** on your smartphones and create a Strava account for each team member (if you don't already have one).

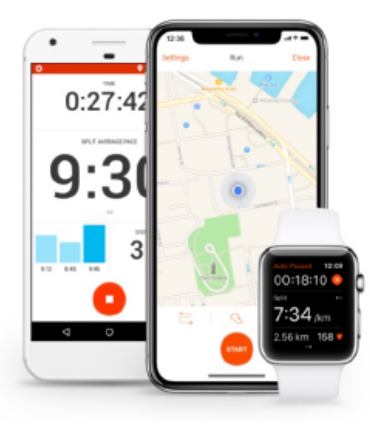

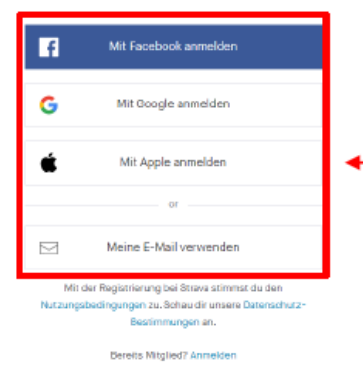

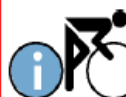

With this app, you record the miles you drive.

For the next steps the team captain needs a computer.

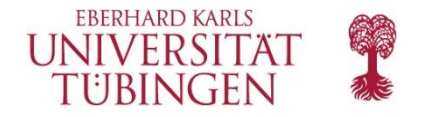

#### Step 2a): Follow your team members!

Here`s how: Discover  $\rightarrow$  Search for athletes  $\rightarrow$  Enter athlete name

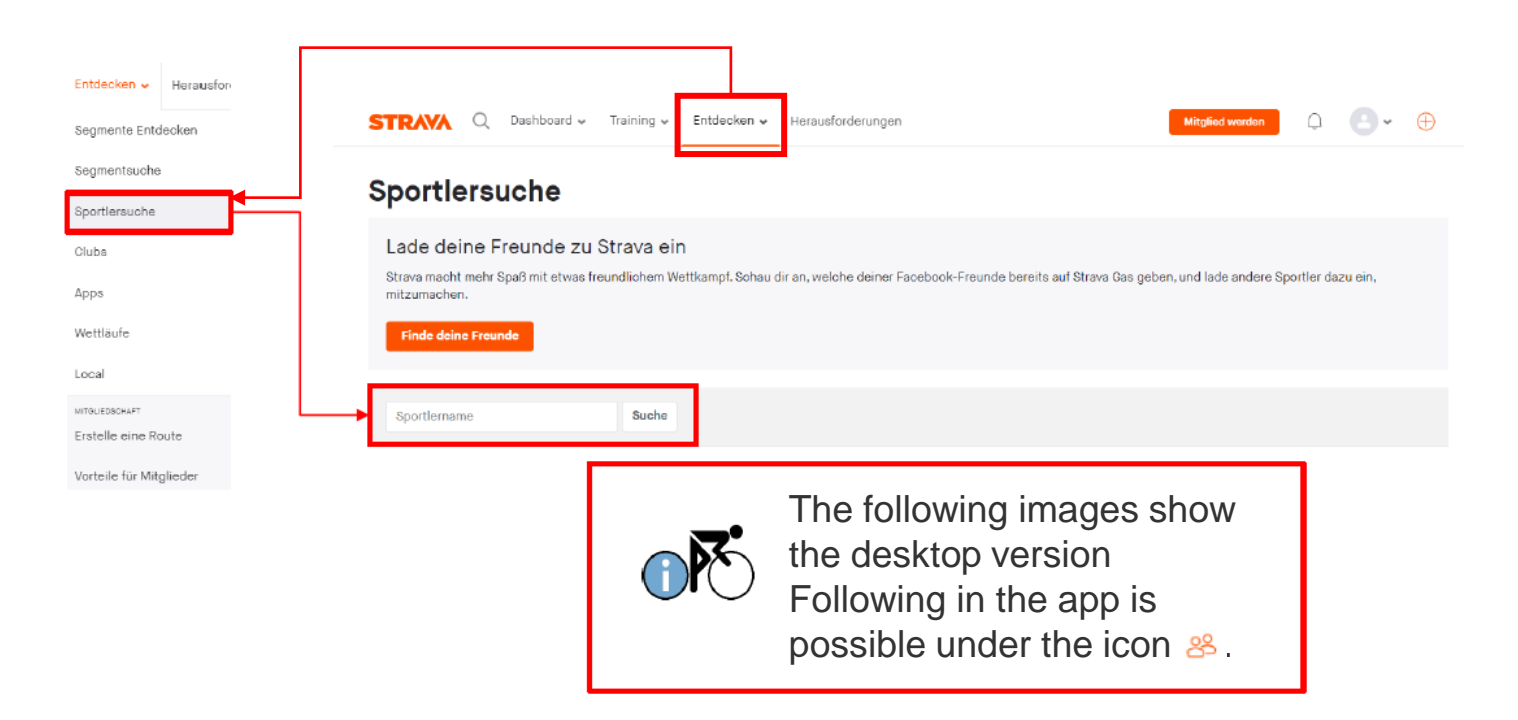

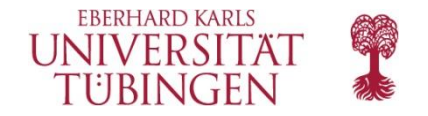

## **Step 2b): Follow the Orga-Accounts of the RadCHALLENGE** (supervised by the Corporate and Student Health Management)!

(a) If you belong to a student team, then follow: SGM Uni
Tübingen
(<u>https://www.strava.com/</u> athletes/62277467)

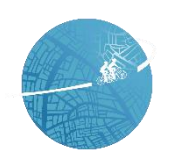

SGM Uni Tübingen Tübingen, Baden-Württemberg, Germany Abonnieren (b) If you belong to a staff team, then follow:
BGM Uni Tübingen
(<u>https://www.strava.co</u>
<u>m/athletes/113320200</u>)

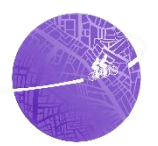

BGM Uni Tübingen

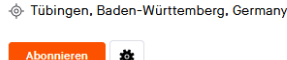

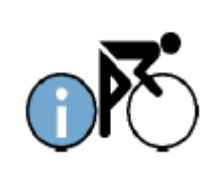

It is necessary to follow SGM Uni Tübingen or BGM Uni Tübingen, so that we can take your progress into account.

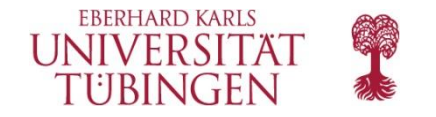

Step 3: The team captain creates a club for your team. (This is only possible in the desktop version).

Here`´s how: Discover  $\rightarrow$  Clubs  $\rightarrow$  Create a club

|                         |           | STRAVA          | $\bigcirc$ Dashboard $\lor$ Tra | aining 🗸 Entdecken 🚿 | <ul> <li>Herausforderunger</li> </ul> | n                | Probemitglied | schaft beginnen | Δ   | <b>@</b> ~           | $\oplus$ |
|-------------------------|-----------|-----------------|---------------------------------|----------------------|---------------------------------------|------------------|---------------|-----------------|-----|----------------------|----------|
| Entdecken 🗸             | Herausfor |                 | a.                              |                      |                                       | •                |               |                 | → ĭ | •                    |          |
|                         |           | Clubs           | <b></b>                         |                      |                                       |                  |               |                 |     | Einen Club erstellen |          |
| Segmente Entdecken      |           |                 | _                               |                      |                                       |                  |               |                 |     |                      |          |
| Segmentsuche            |           | Name des Clubs  |                                 | Sportart<br>Laufen   |                                       | Art des Clubs    |               |                 |     |                      |          |
|                         |           | Hanne des ord   |                                 |                      |                                       |                  | oddin         |                 |     |                      |          |
| Sportlersuche           |           | Oben nach einer | m Club suchen                   |                      |                                       |                  |               |                 |     |                      |          |
| Clubs                   |           | ┘ ┏╸            |                                 |                      |                                       |                  | -             |                 |     |                      |          |
|                         |           |                 | -                               | Give the             | club the                              | same             |               |                 |     |                      |          |
| Apps                    |           |                 |                                 | name as              | vou did v                             | when you         |               |                 |     |                      |          |
| MITGLIEDSCHAFT          |           |                 |                                 | rogistoro            | ्र00 वाव v<br>ता                      | which you        |               |                 |     |                      |          |
| Erstelle eine Route     |           |                 |                                 | registered:          |                                       |                  |               |                 |     |                      |          |
| Vorteile für Mitalieder |           |                 | -                               |                      | al de la ca                           | ( <sup>1</sup> . |               |                 |     |                      |          |
| 5                       |           |                 |                                 | Only one             | ciub per                              | team is          |               |                 |     |                      |          |
|                         |           |                 |                                 | required.            |                                       |                  |               |                 |     |                      |          |
|                         |           |                 | $\frown$                        |                      |                                       |                  |               |                 |     |                      |          |

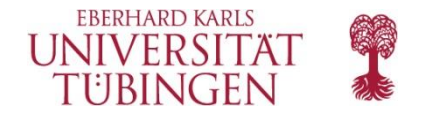

#### Step 3: The team captain creates a club for your team.

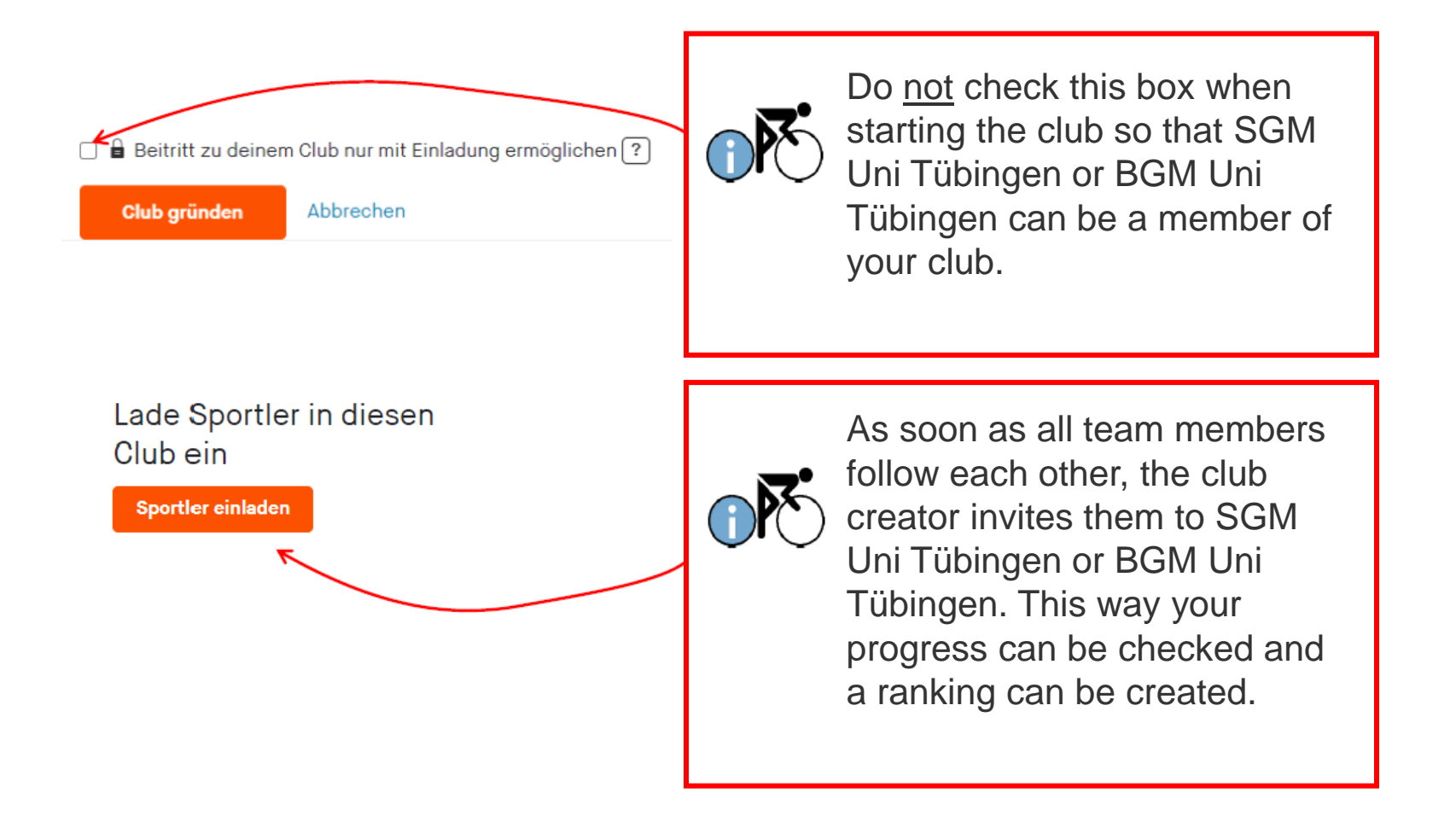

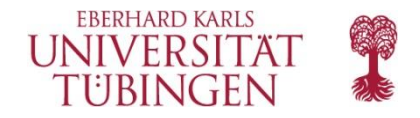

#### Step 4: Cycle, cycle, cycle and record via the app! Have fun!

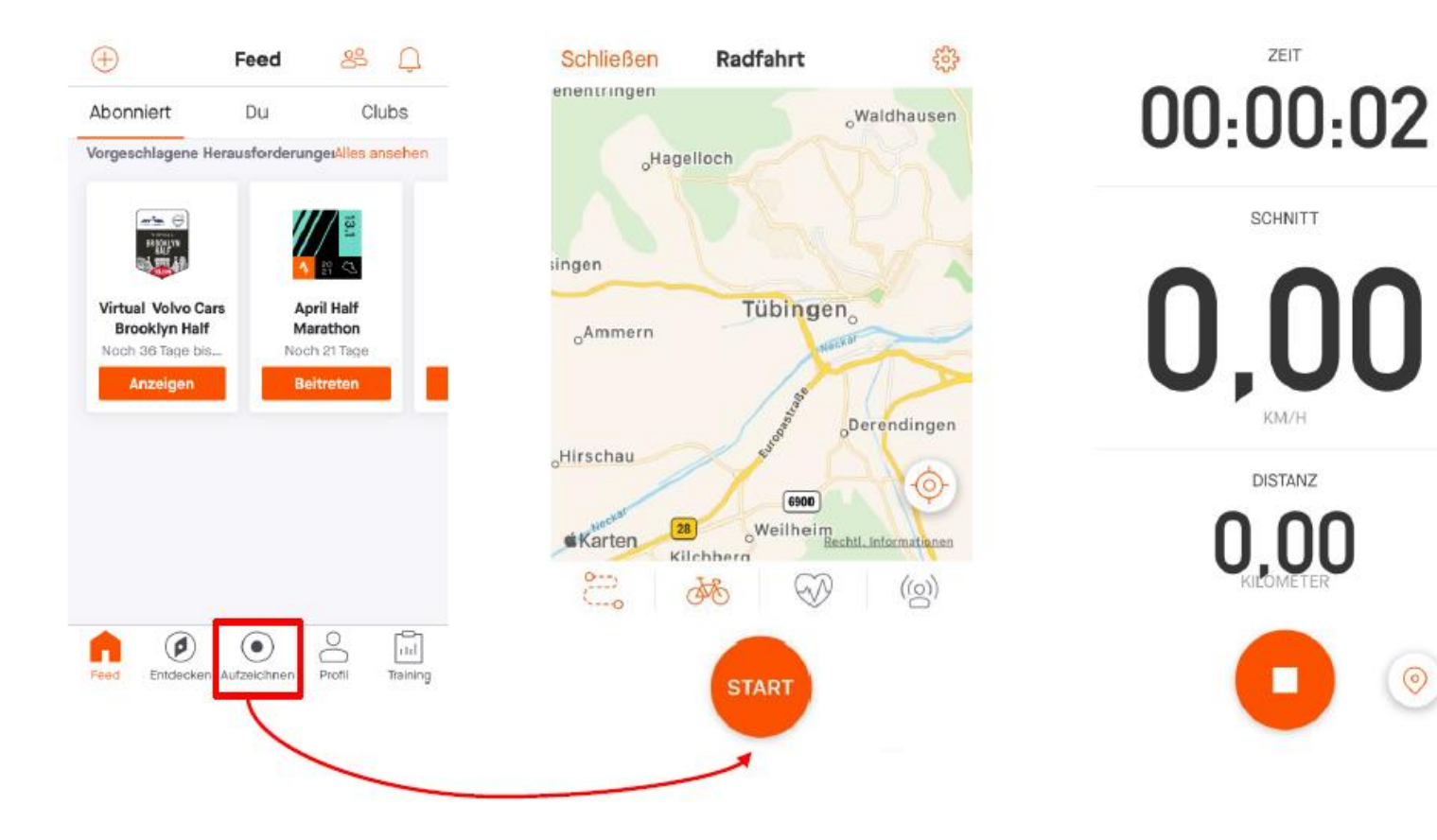

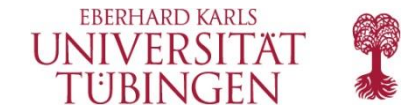

# Have Fun!

## Question? Please contact our team!

Email: betabalance@ifs.uni-tuebingen.de / Phone: 07071-2976066 (Mon-Fri only)